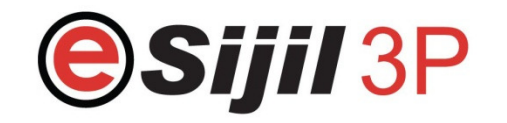

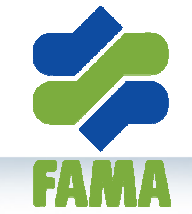

# Commodity Inspection & Grading

1

Dagang N

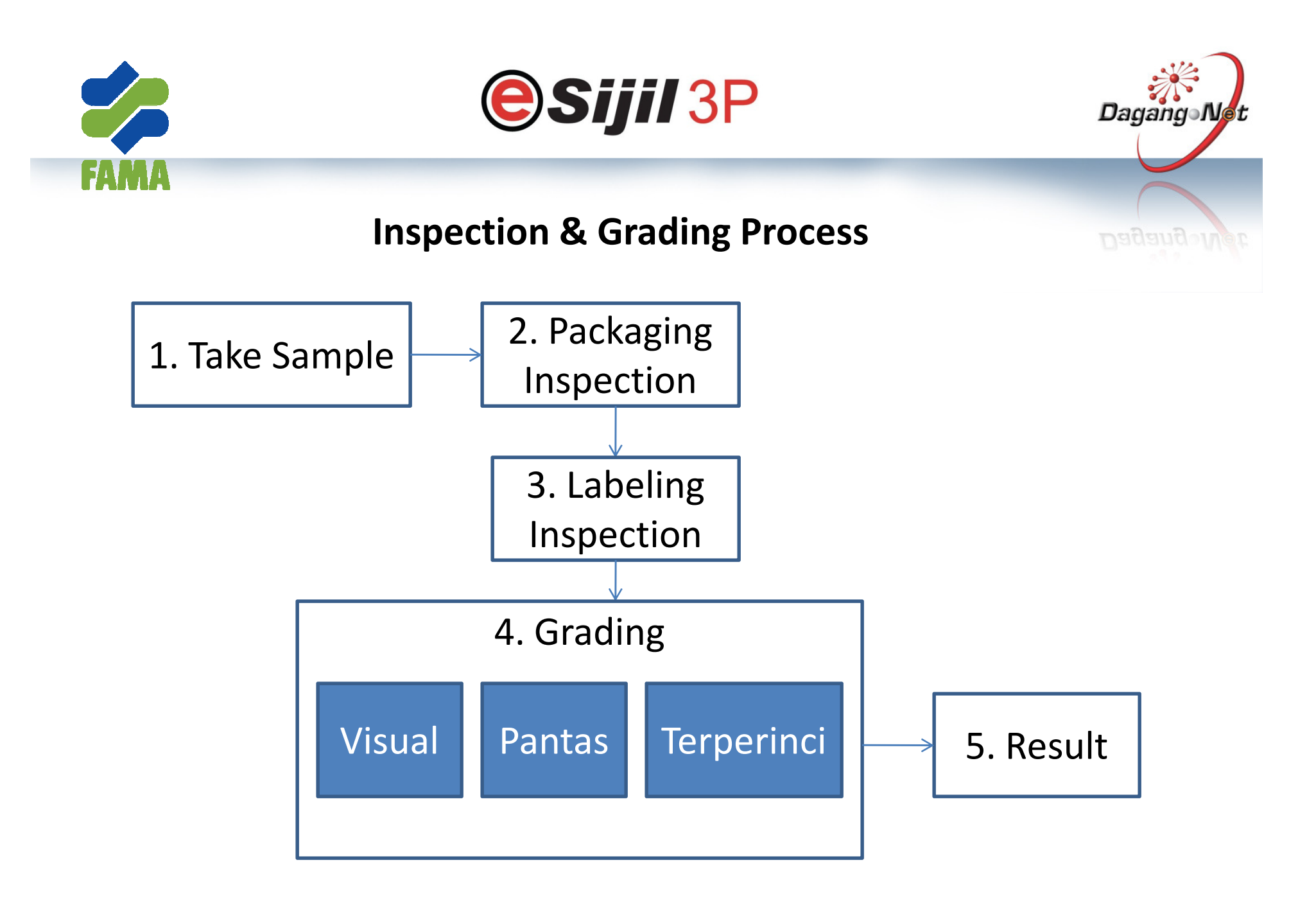

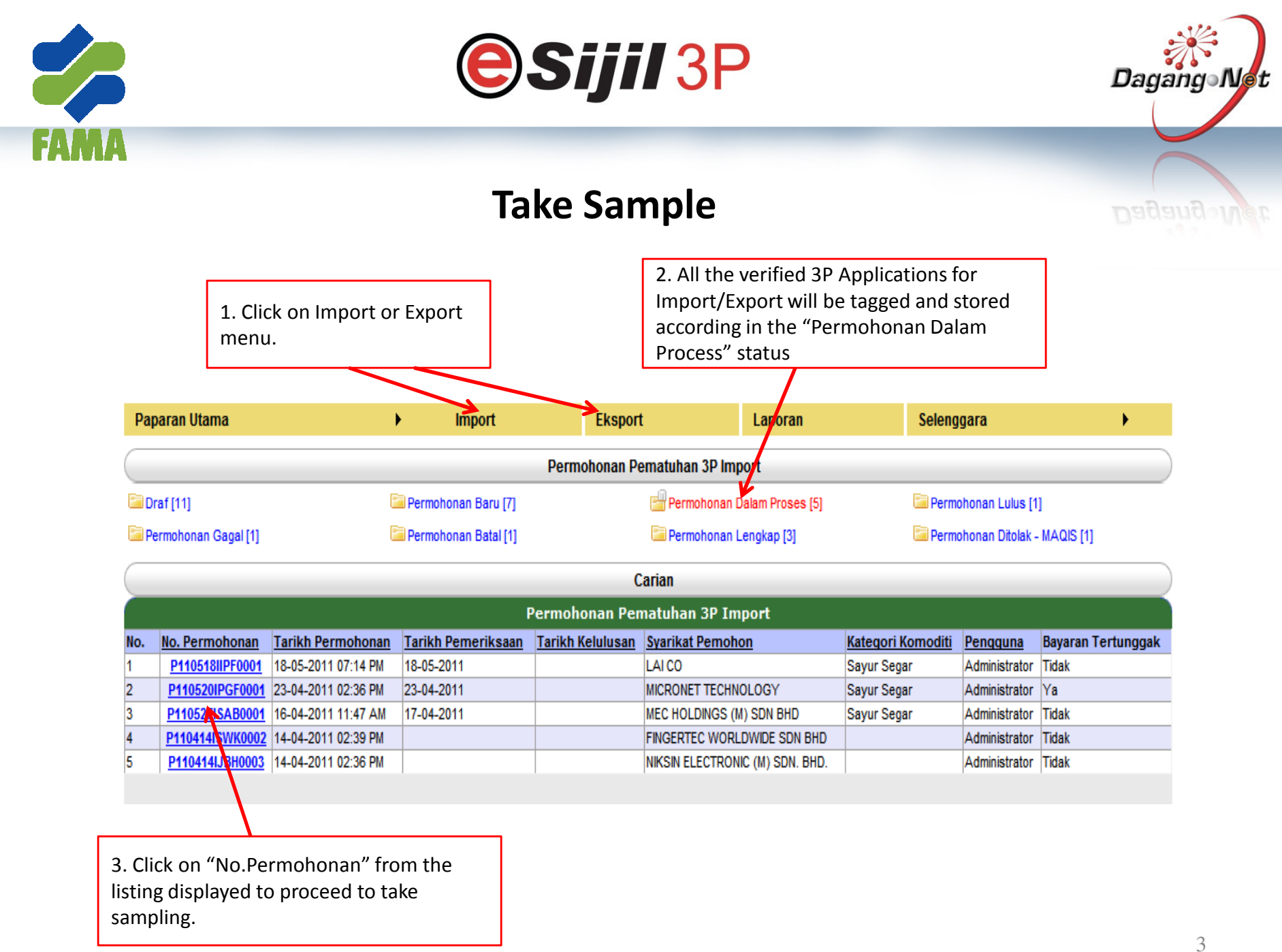

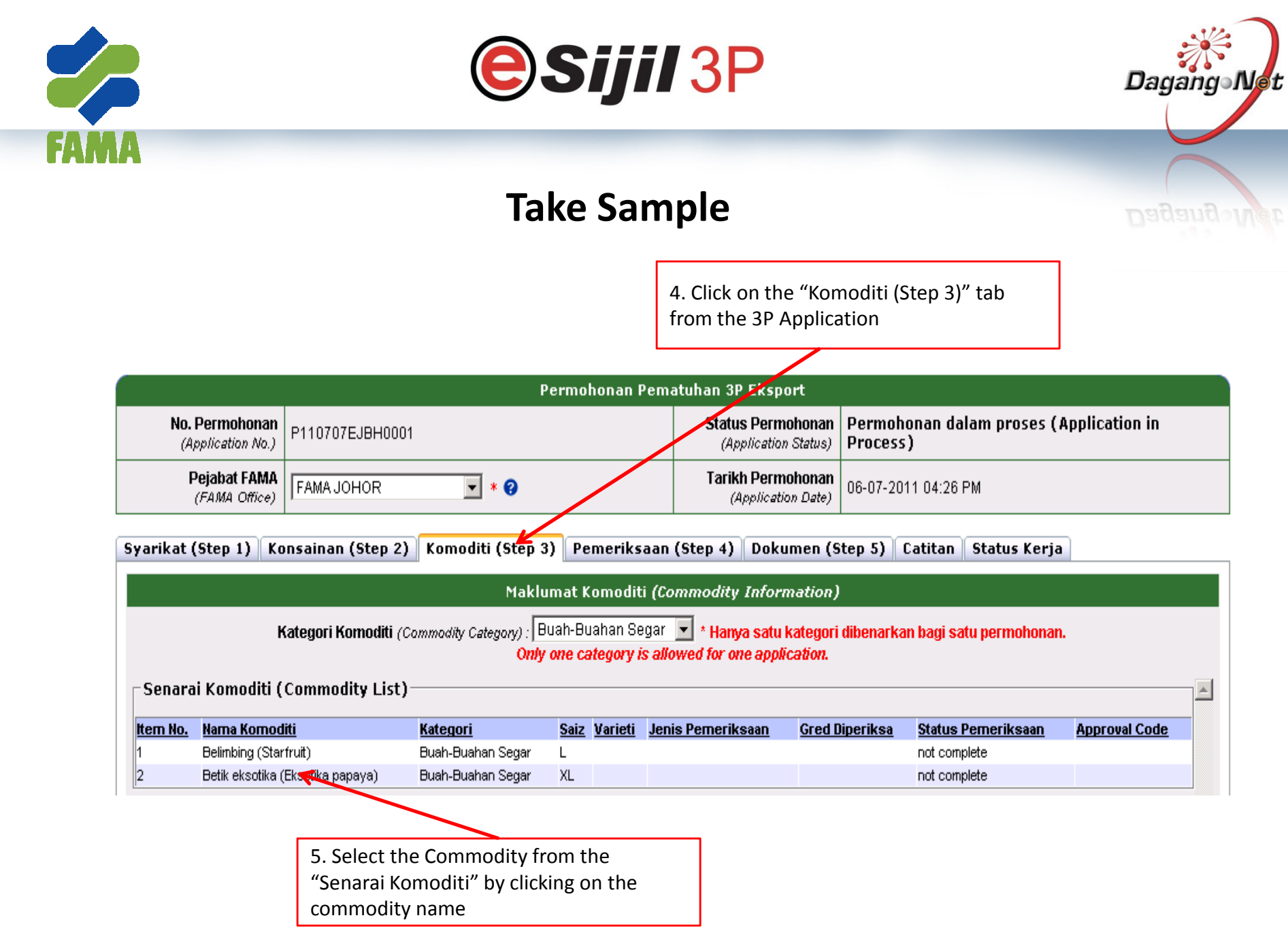

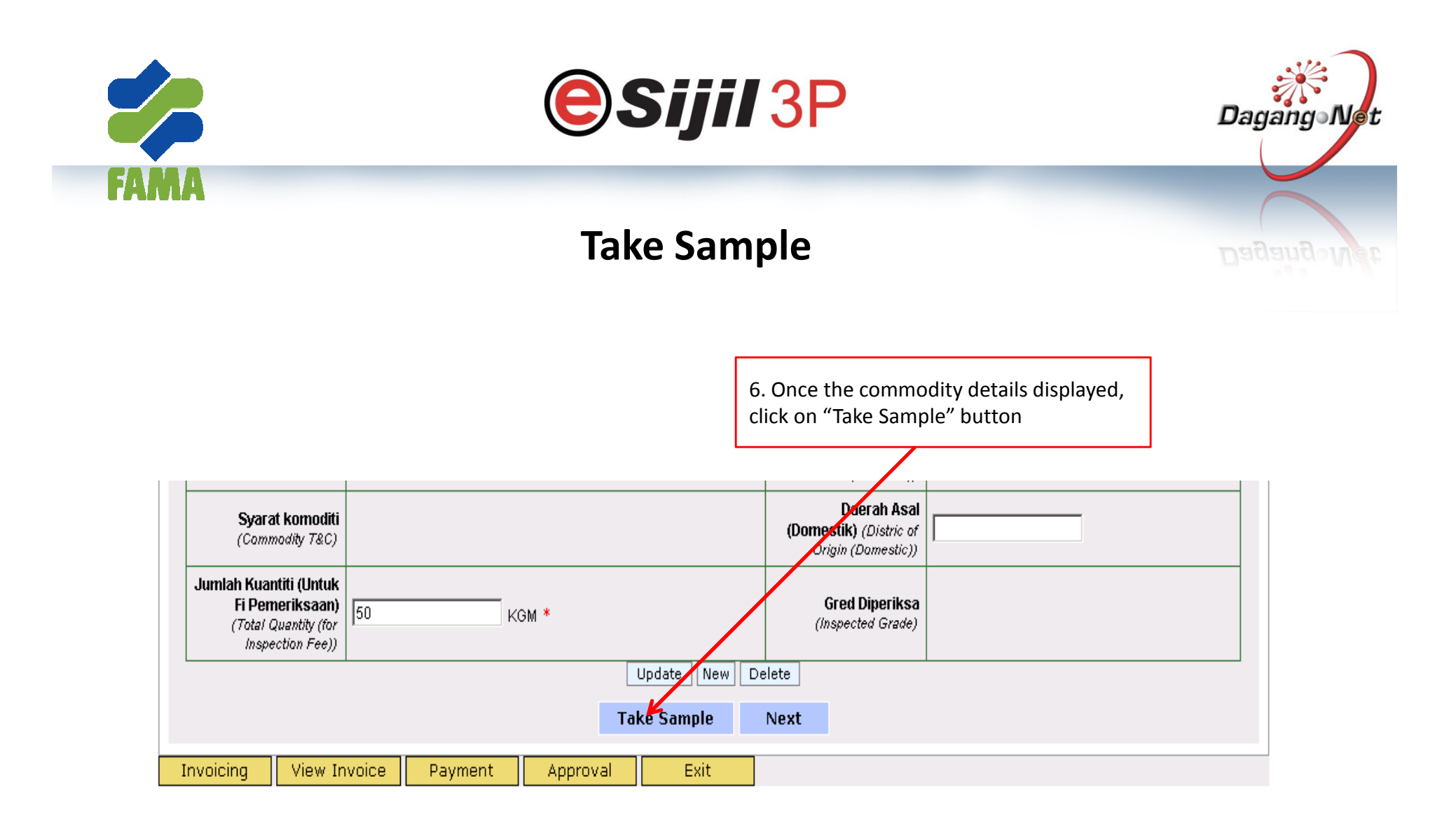

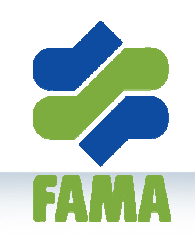

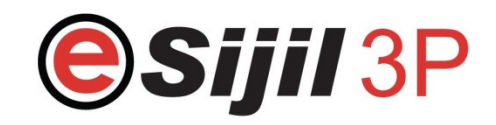

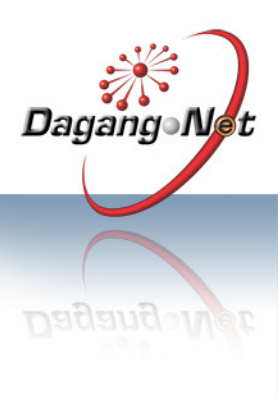

# Take Sample

The recommended sampling count and maximum unit can be take is already calculate by the system according to the formula set by FAMA Management

| Pengambilan Sampel (Sampling)                                                                                           |                                                                                                    |         |                                                             |                                                       |  |  |  |  |  |  |
|----------------------------------------------------------------------------------------------------|----------------------------------------------------------------------------------------------------|---------|-------------------------------------------------------------|-------------------------------------------------------|--|--|--|--|--|--|
| No. Permohonan<br>(Application No.)                                                                                     | P110707EJBH0001                                                                                                    |         | Kod Pejabat FAMA<br>(FAMA Centre Code)                      | JBH                                                   |  |  |  |  |  |  |
| Nama Syarikat<br>(Company NAme)                                                                                         | DKSH TRANSPORT AGENCIES (M) SDN                                                                                                    | BHD     | Tarikh Permohonan<br>(Application Date)                     | 06-07-2011 04:26 PM                                   |  |  |  |  |  |  |
| Kategori Komoditi<br>(Commodity Category)                                                                               | Buah-Buahan Segar                                                                                                    |         | <b>No. Item</b><br>(Item No.)                               | 1                                                     |  |  |  |  |  |  |
| Nama Komoditi<br>(Commodity Name)                                                                                       | Belimbing (Starfruit)                                                                                                    |         | Tarikh Pemeriksaan<br>(Inspection Date)                     | 07-07-2011                                            |  |  |  |  |  |  |
| Bil. Dalam 1 Lot<br>(Count in 1 Lot)                                                                                    | 400 CFB BOX / KOTAK KERTAS/KOTAK (<br>BERALUN                                                                                          | 3ENTIAN | Bil. Dalam 1 bungkusan<br>(Count in 1 package)              | 10 BJI                                                |  |  |  |  |  |  |
| Bil. Bungkusan Sampel yg<br>disyorkan<br>(Recommended sampling<br>count)                                                | 10 CFB BOX / KOTAK KERTAS/KOTAK G<br>BERALUN                                                                                           | ENTIAN  | Bil. Bungkusan Sampel yg<br>diambil<br>(Sampling countaken) | 10<br>CFB BOX / KOTAK<br>KERTAS/KOTAK GENTIAN BERALUN |  |  |  |  |  |  |
| Maksimum Bil. Unit yang<br>boleh diambil<br>(Maximum Units can be taken)                                                | 100 BJI                                                                                                    |         | Jumlah Bil. Unit Disample<br>(Total Unit for sampling)      | 60 BJI                                                |  |  |  |  |  |  |
| 7. At any time the<br>Inspector or MAQ<br>the Sampling Cou<br>Sampling by overv<br>Sample yang diam<br>Disampel" fields | e Self Grader or FAMA<br>US Inspector can change<br>nt Taken or Total Unit for<br>write the "Bil.Bungkusan<br>nbil" or JumlahBil. Unit | Sa      | 8. To<br>Save                                               | complete the taking sampling, click<br>button.        |  |  |  |  |  |  |

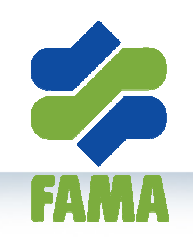

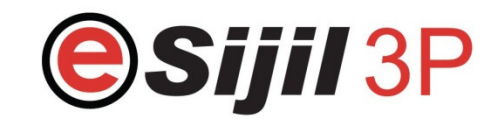

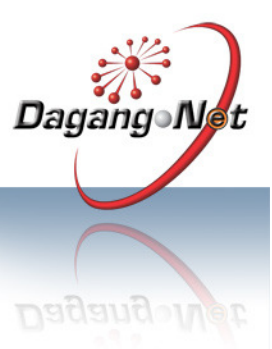

# Take Sample

9. The below message will pop-up, please take note once click **"Yes"** button, sampling unit can no longer be edited. This is because the no. of packages chosen to be sampled will be created and tagged with all the respective inspection analysis. If changes are required, the whole sampling process must be repeated.

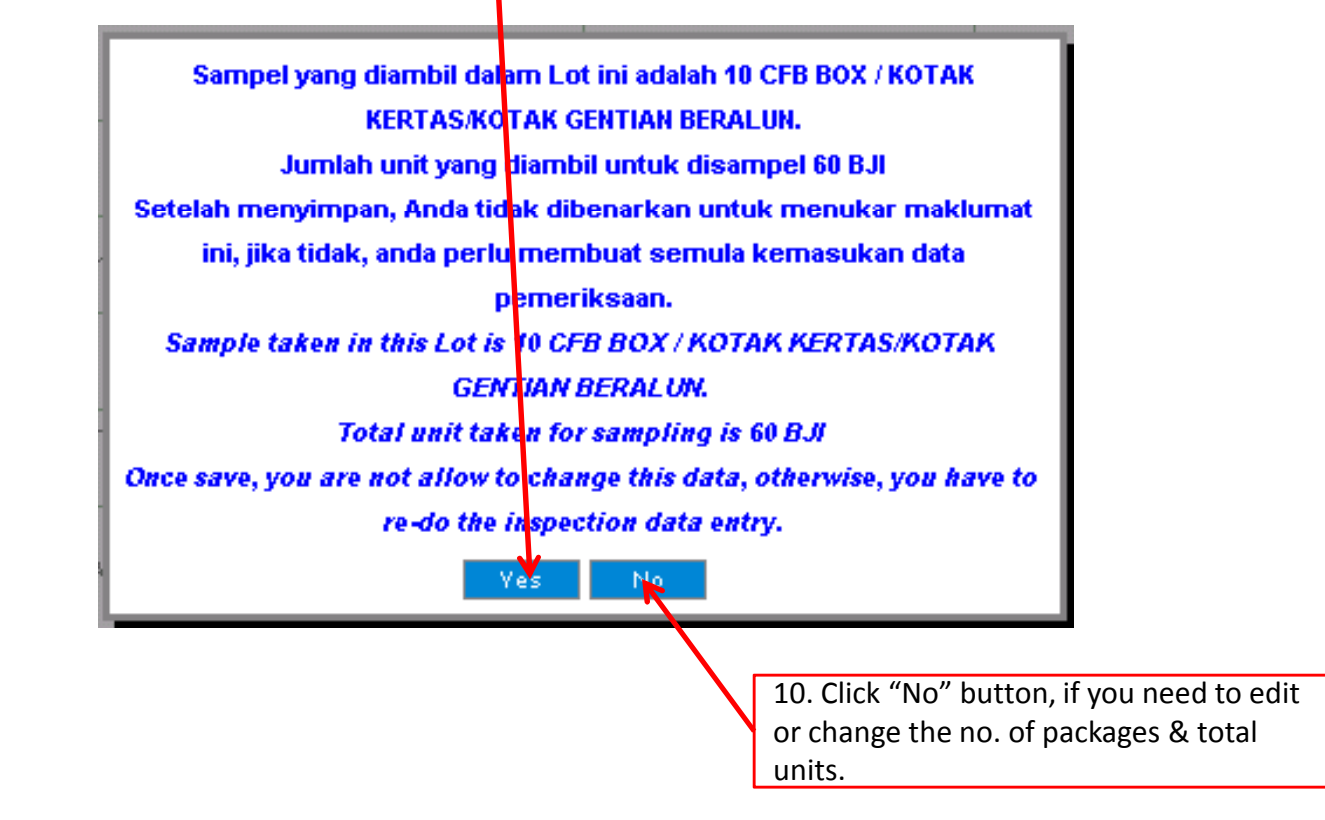

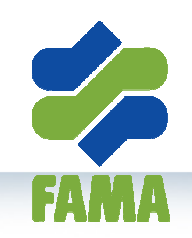

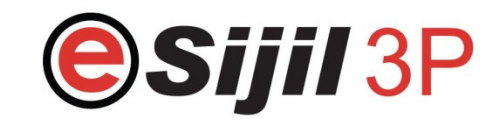

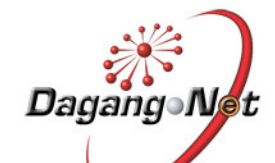

## Take Sample

Lot no. will be auto generated by the system "Bil. Dalam bungkusan yang diperiksa" system will allocated. The first 3 characters is the commodity code followed by 4 character application serial no. followed by the commodity size, item no. of the list of commodities, sample serial & the serial no. of the package being sampled.

|                                    | No.  | Lot No.                                   | Bil. disyor utk diperiksa | a Bil. dalam bungkusan yg dip | eriksa                                                                                |
|------------------------------------|------|-------------------------------------------|---------------------------|-------------------------------|---------------------------------------------------------------------------------------|
|                                    | 1    | BL5-0001-L-1-01-001                       | 6                         | 6 вл                          |                                                                                       |
|                                    | 2    | BLB-0001-L-1-01-002                       | 6                         | 6 вл                          |                                                                                       |
|                                    | 3    | BLB-0001-L-1-01-003                       | 6                         | 6 вл                          |                                                                                       |
|                                    | 4    | BLB-0001-L-1-01-004                       | 6                         | 6 вл                          |                                                                                       |
| Bungkusan Sampel utk<br>Diperiksa  | 5    | BLB-0001-L-1-01-005                       | 6                         | 6 вл                          |                                                                                       |
| (Sample package for<br>inspection) | 6    | BLB-0001-L-1-01-006                       | 6                         | 6 вл                          |                                                                                       |
|                                    | 7    | BLB-0001-L-1-01-007                       | 6                         | 6 вл                          |                                                                                       |
|                                    | 8    | BLB-0001-L-1-01-008                       | 6                         | 6 вл                          |                                                                                       |
|                                    | 9    | BLB-0001-L-1-01-009                       | 6                         | 6 вл                          | 11. Select the "Pemeriksaan yang akan                                                 |
|                                    | 10   | BLB-0001-L-1-01-010                       | 6                         | 6 вл                          | dilakuan".                                                                            |
|                                    | Eq   | ualize                                    |                           |                               | 12. Click "Next" for proceed with                                                     |
| Pemeriksaan yang akan<br>dilakukan | -= ( | Sila Pilih =-                             | ·                         |                               | inspection and grading. Again, there's r<br>modification of this screen after you cli |
| (Inspection will be taken)         | -= 5 | ila Pilih ≕-                              |                           |                               | Next. If need be, repeat the sampling                                                 |
|                                    | 3P   | teriksaan visual<br>Ferperinci (Belimbind | )                         | Next                          | process.                                                                              |
|                                    | 3P   | ⊃antas By Package                         | ,                         |                               |                                                                                       |

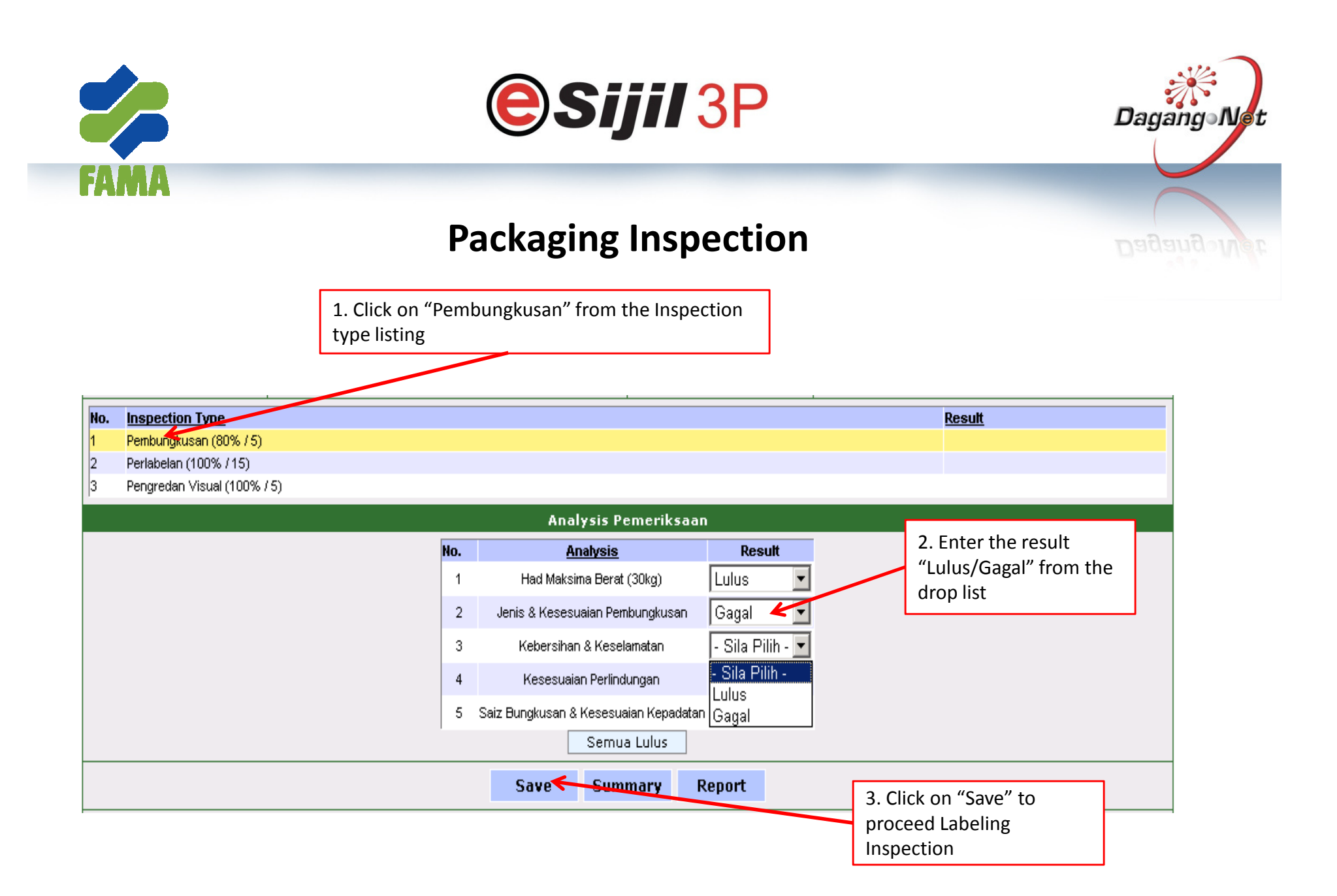

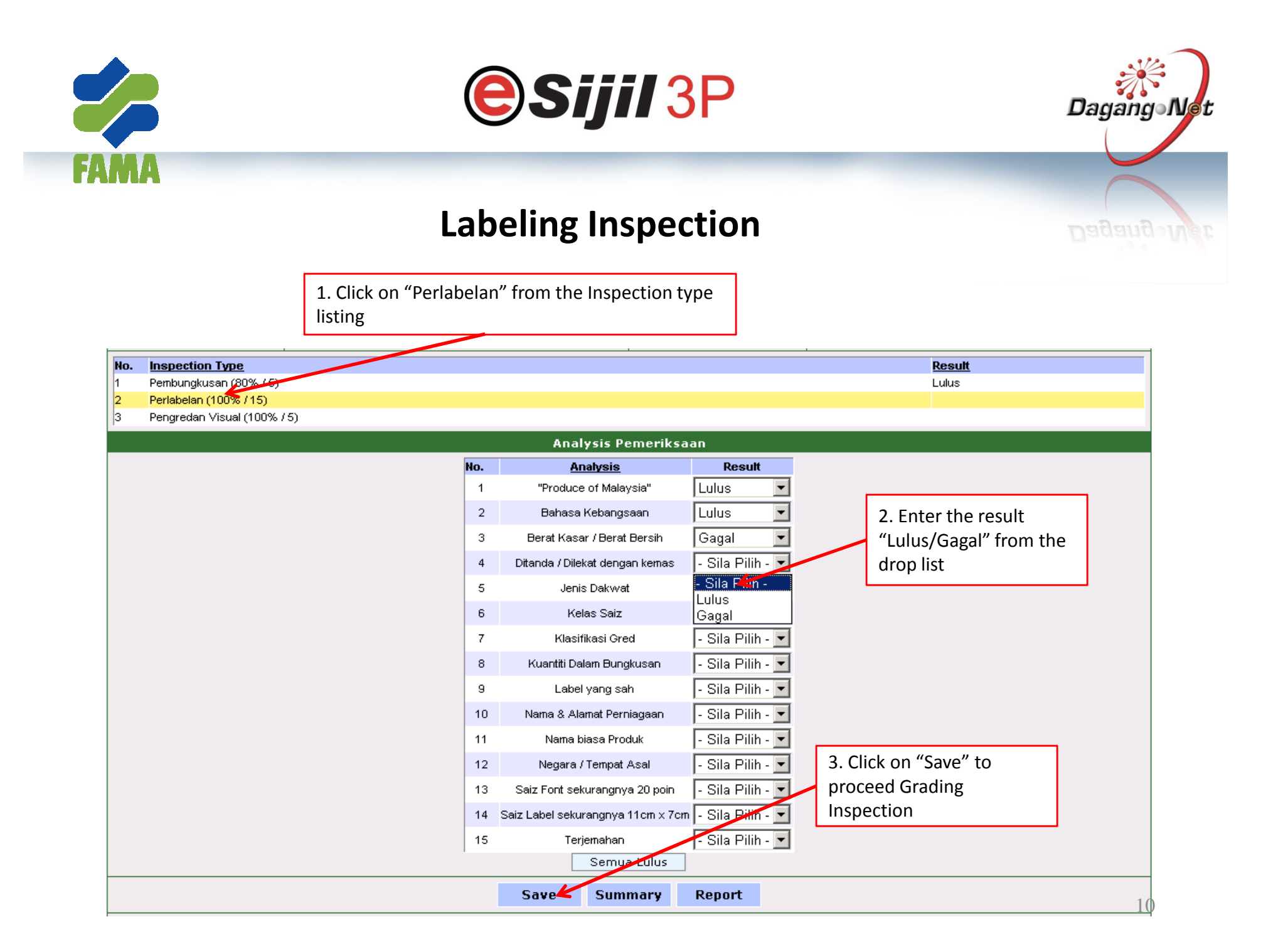

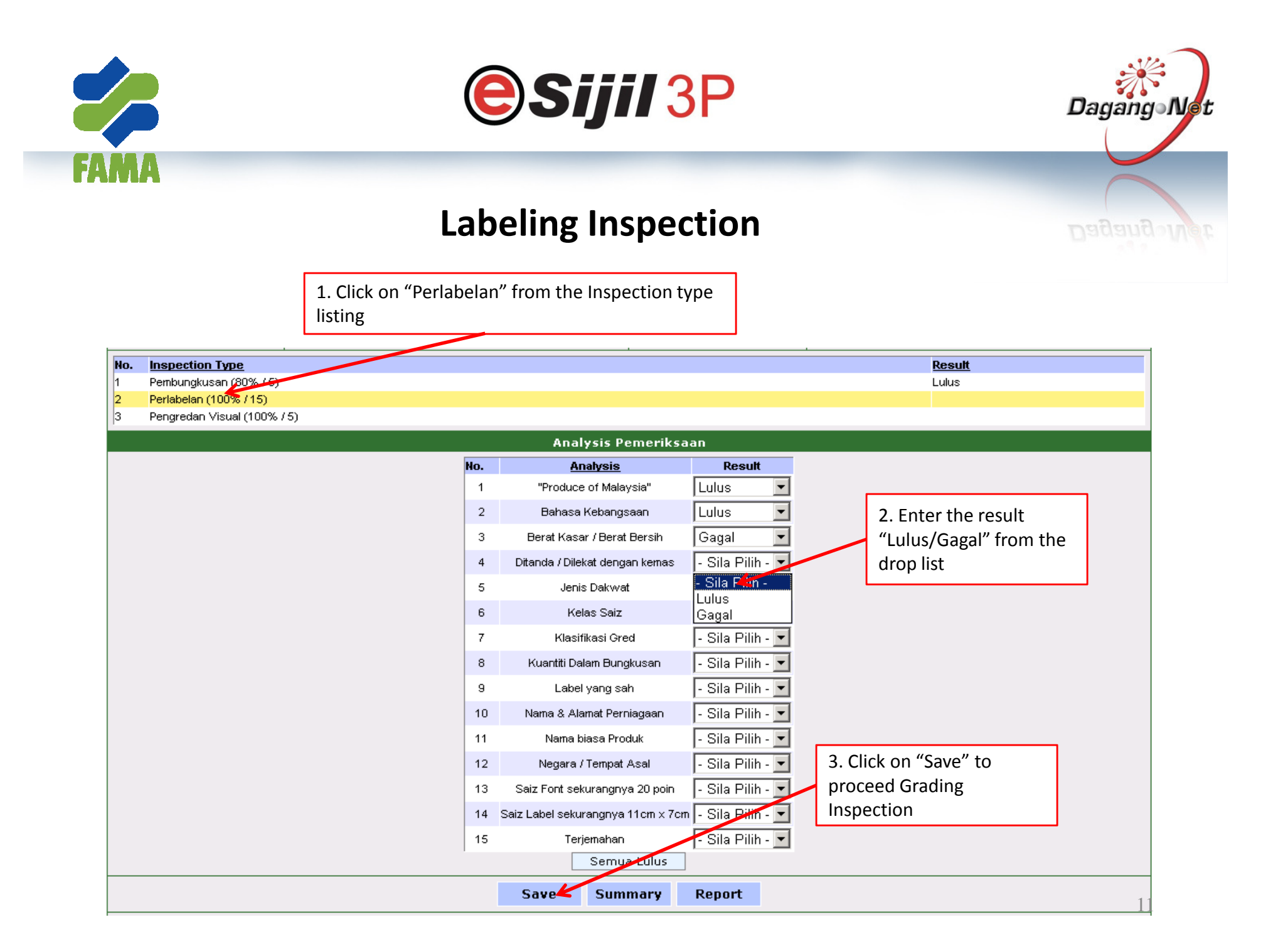

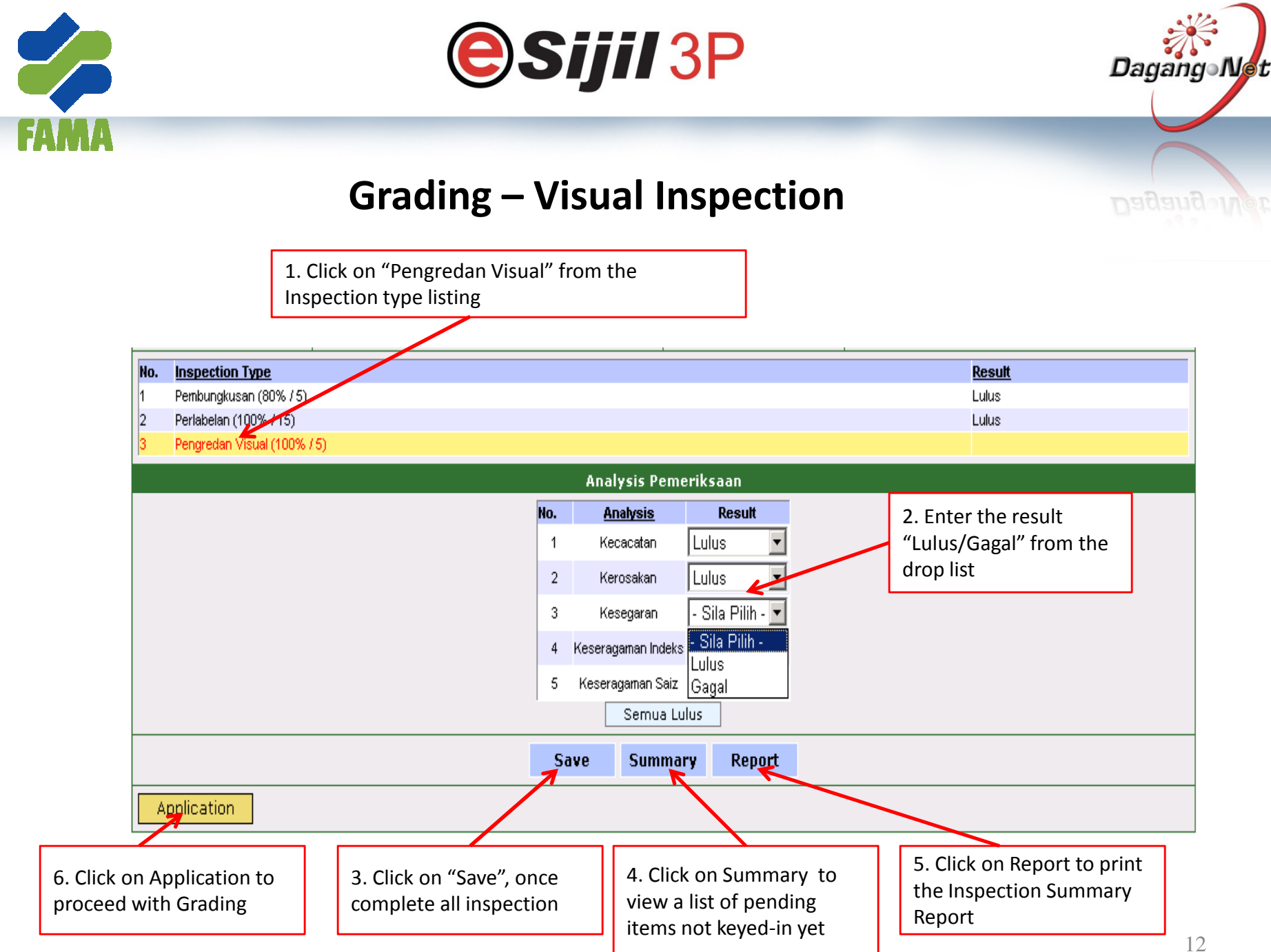

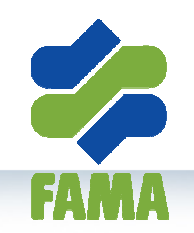

Example

Summary Report

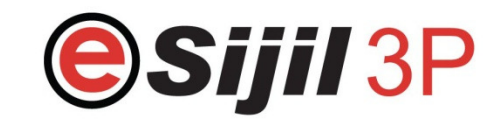

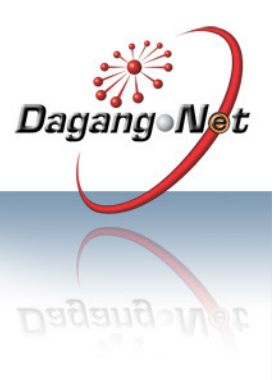

### **Grading – Visual Inspection**

|                         | Ir                   | nsp  | ection Summary Repo       | rt              |                  |   |
|-------------------------|----------------------|------|---------------------------|-----------------|------------------|---|
| Application No. :       | P110707EJBH000       | )1   |                           | Grading Date :  | 07-Jul-2011      |   |
| Company Name :          | DKSH TRANSPOF<br>BHD | RT . | AGENCIES (M) SDN          | Licence No. :   | 11915-V (A11915V | ) |
| Item No. :              | 1                    |      |                           | Sample No. :    | BLB-0001-L-1-01  |   |
| Commodity Name :        | Starfruit (Belimbing | g)   |                           |                 |                  |   |
| Total Package in one Lo | ot: 4                | 400  | CFB BOX / KOTTotal Unit i | n One Package : | 10 BJI           |   |
| Sampling Package Take   | en :                 | 10   | CFB BOX / KOTTotal Unit i | n One Lot :     | 4000 BJI         |   |
| Total Unit tested :     |                      | 60   | BJI                       |                 |                  |   |
| Grade Result :          | Lulus                |      |                           |                 |                  |   |
| Grader :                | Administrator        |      |                           |                 |                  |   |
| Inspection Summary :    |                      |      |                           |                 |                  |   |

| Inspection Type | Inspection Result |
|-----------------|-------------------|
| Perlabelan      | Lulus             |
| Pembungkusan    | Lulus             |
| Pengredan       | Lulus             |

\* For Item Num = '-', its because of the result is base on overall of the package.

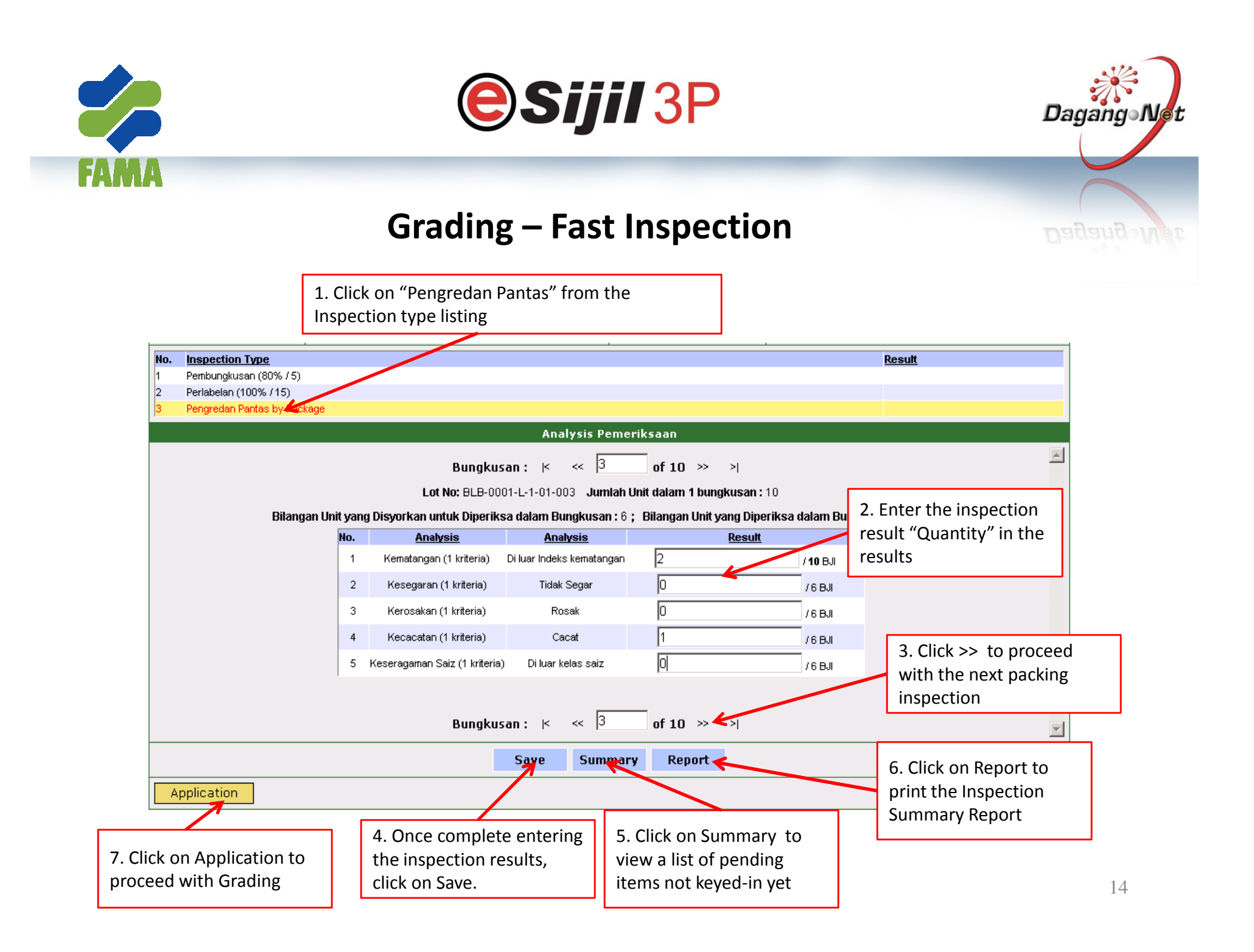

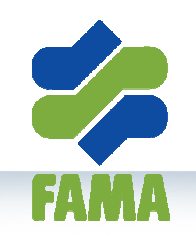

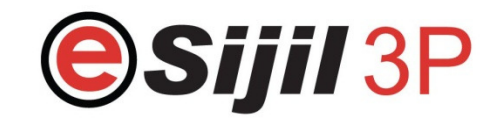

Dagang Net

### **Grading – Fast Inspection**

#### Inspection Summary Report

Example Summary Report

| Application No. :       | P110707EJBH0001         |             | 4               | Grading Date : | 07-Jul-2011    |      |
|-------------------------|-------------------------|-------------|-----------------|----------------|----------------|------|
| Company Name :          | DKSH TRANSPORT /<br>BHD | AGENCIES (N | A) SON I        | Licence No. :  | 11915-V (A1191 | 15V) |
| Item No. :              | 1                       |             | 4               | Sample No. :   | BLB-0001-L-1-0 | 1    |
| Commodity Name :        | Starfruit (Belimbing)   |             |                 |                |                |      |
| Total Package in one Lo | t: 400                  | CFB BOX / K | OTTotal Unit In | One Package :  | 10 E           | IJ   |
| Sampling Package Take   | m: 10                   | CFB BOX / K | OTTotal Unit In | One Lot :      | 4000 E         | JI   |
| Total Unit tested :     | 60                      | BJI         |                 |                |                |      |
| Grade Result :          | Gred 1                  |             |                 |                |                |      |
| Grader :                | Administrator           |             |                 |                |                |      |
| Inspection Summary :    |                         |             |                 |                |                |      |
|                         | specillon Tupe          |             |                 | Inspection R   | Recult         |      |

| inspection Type | Inspection Result |
|-----------------|-------------------|
| Perlabelan      | Luius             |
| Pembungkusan    | Luius             |
| Pengredan       | Gred 1            |
|                 | F                 |

#### Grading Summary :

| Grade Type       | Tolerance Recutt |
|------------------|------------------|
| Kematangan       | 5.00             |
| Kesegaran        | 0.00             |
| Kerosakan        | 1.67             |
| Kecacatan        | 3.33             |
| Keseragaman Salz | 0.00             |

#### Grading Details :

| Lot Num             | item<br>Num | Grade Type                 | Analysis                  | Recult<br>Type | Recult |
|---------------------|-------------|----------------------------|---------------------------|----------------|--------|
| BL8-0001-L-1-01-001 | -           | Kematangan (1<br>kriteria) | Di luar Indeks kematangan | Kira           | 2      |
| BL8-0001-L-1-01-001 | -           | Kesegaran (1<br>kriteria)  | Tidak Segar               | Kira           | D      |
| BL8-0001-L-1-01-001 | -           | Kerosakan (1<br>kriteria)  | Rosak                     | Kira           | 1      |
| BLB-0001-L-1-01-001 | -           | Kecacatan (1<br>kriteria)  | Cacat                     | Kira           | D      |
| BLB-0001-L-1-01-002 | -           | Kematangan (1<br>kriteria) | Di luar Indeks kematangan | Kira           | 1      |
| BL8-0001-L-1-01-002 | -           | Kesegaran (1<br>kriteria)  | Tidak Segar               | Kira           | 0      |
| BLB-0001-L-1-01-002 | -           | Kerosakan (1<br>kriteria)  | Rosak                     | Kira           | D      |
| BLB-0001-L-1-01-002 | -           | Kecacatan (1<br>kriteria)  | Cacat                     | Kira           | 1      |

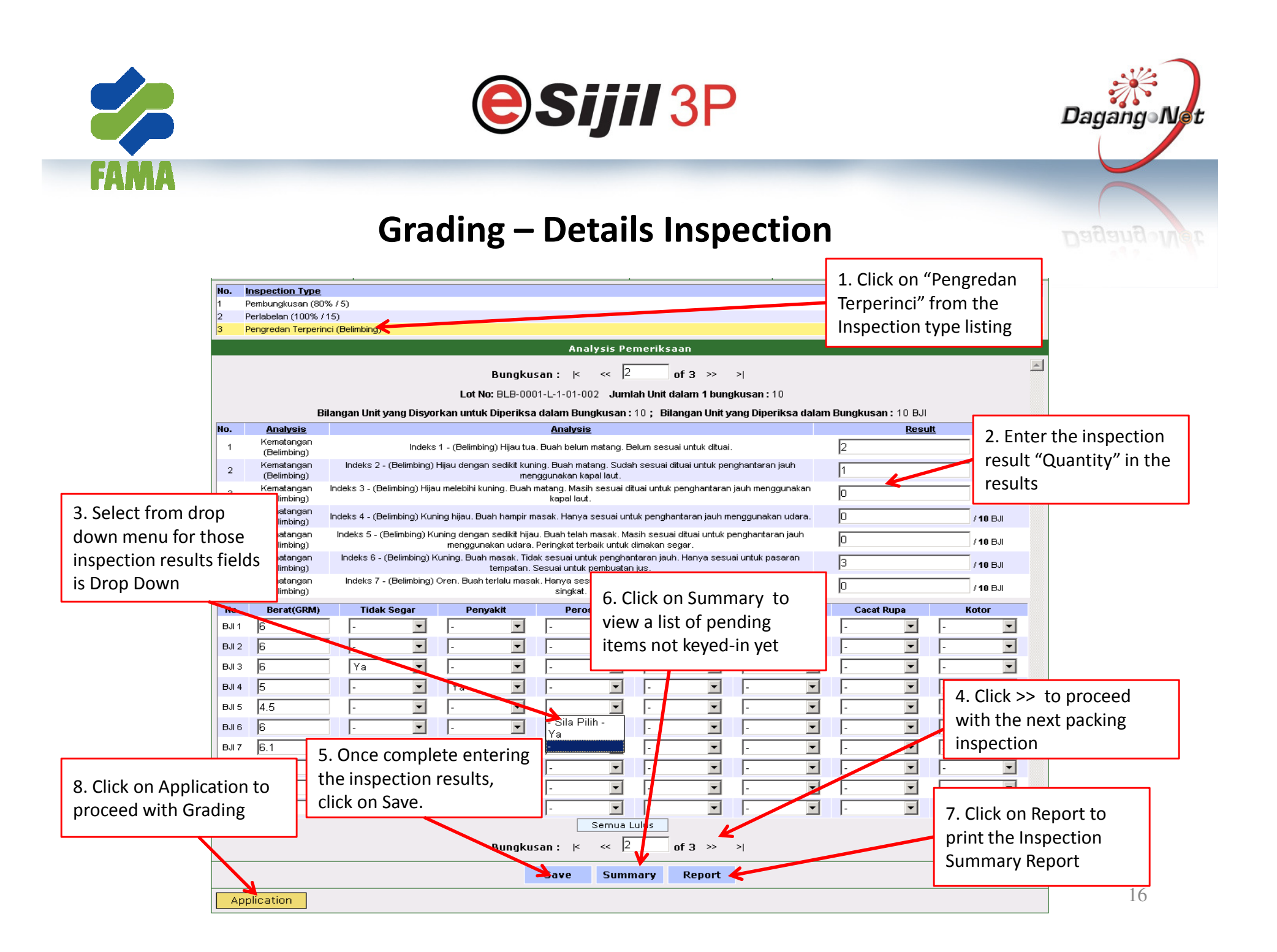

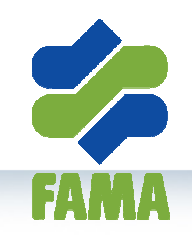

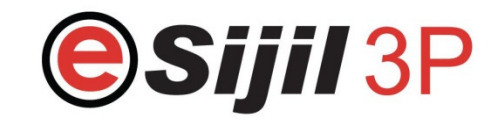

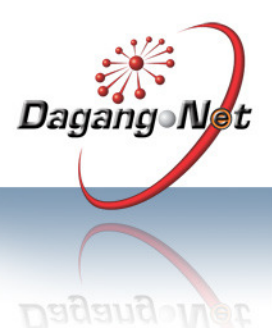

### **Grading – Details Inspection**

#### Inspection Summary Report

Example Summary Report

| 1.                      | constion Tune       |     |             |            | Inspection           | Recult       |       |
|-------------------------|---------------------|-----|-------------|------------|----------------------|--------------|-------|
| Inspection Summary :    |                     |     |             |            |                      |              |       |
| Grader :                | Administrator       |     |             |            |                      |              |       |
| Grade Result :          | Substandard         |     |             |            |                      |              |       |
| Total Unit tested :     |                     | 30  | BJI         |            |                      |              |       |
| Sampling Package Tak    | en :                | 3   | CFB BOX / K | OTTotal Ur | nit in One Lot :     | 4000         | BJI   |
| Total Package in one Lo | ot :                | 400 | CFB BOX / K | OTTotal Ur | nit in One Package : | 10           | BJI   |
| Commodity Name :        | Starfruit (Belimbi  | ng) |             |            |                      |              |       |
| Item No. :              | 1                   |     |             |            | Sample No. :         | BLB-0001-L-1 | -01   |
| Company Name :          | DKSH TRANSPO<br>BHD | ORT | AGENCIES (N | I) SDN     | Licence No. :        | 11915-V (A11 | 915V) |
| Application No. :       | P110707EJBH00       | 001 |             |            | Grading Date :       | 07-Jul-2011  |       |
|                         |                     |     |             |            |                      |              |       |

| Inspection Type | Inspection Result |
|-----------------|-------------------|
| Perlabelan      | Lulus             |
| Pembungkusan    | Lulus             |
| Pengredan       | Substandard       |

#### Grading Summary :

| Grade Type       | Tolerance Result |
|------------------|------------------|
| Kematangan       | 76.67            |
| Kesegaran        | 0.03             |
| Kerosakan        | 0.03             |
| Kecacatan        | 0.00             |
| Keseragaman Saiz | 100.00           |

#### Grading Details :

| Lot Num             | ltem<br>Num | Grade Type                | Analysis                                                                                                    | Result<br>Type | Result |
|---------------------|-------------|---------------------------|----------------------------------------------------------------------------------------------------|----------------|--------|
| BLB-0001-L-1-01-001 | -           | Kematangan<br>(Belimbing) | Indeks 1 - (Beilmbing) Hijau tua.<br>Buah belum matang, Belum sesual<br>untuk ditual.                                                         | Kira           | 1      |
| BLB-0001-L-1-01-001 | -           | Kematangan<br>(Belimbing) | Indeks 2 - (Belimbing) Hijau dengan<br>sedikit kuning, Buah matang, Sudah<br>sesual ditual untuk penghantaran<br>jauh menggunakan kapal laut. | Kira           | 0      |
| BLB-0001-L-1-01-001 | -           | Kematangan<br>(Belimbing) | indeks 3 - (Beilmbing) Hijau<br>melebihi kuning. Buah matang.<br>Masih sesuai dituai untuk<br>penghantaran jauh menggunakan                   | Kira           | O      |

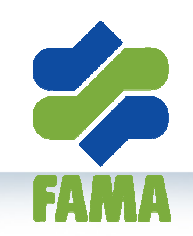

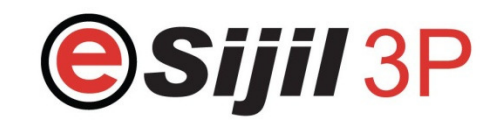

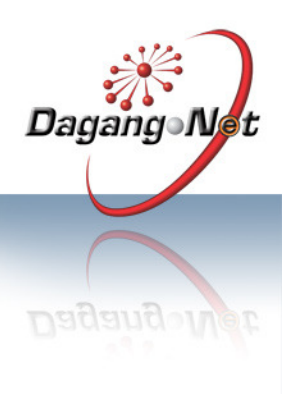

# **Inspection & Grading**

Please take note that for one commodity, grading can be done many times with different types of Grading Inspection

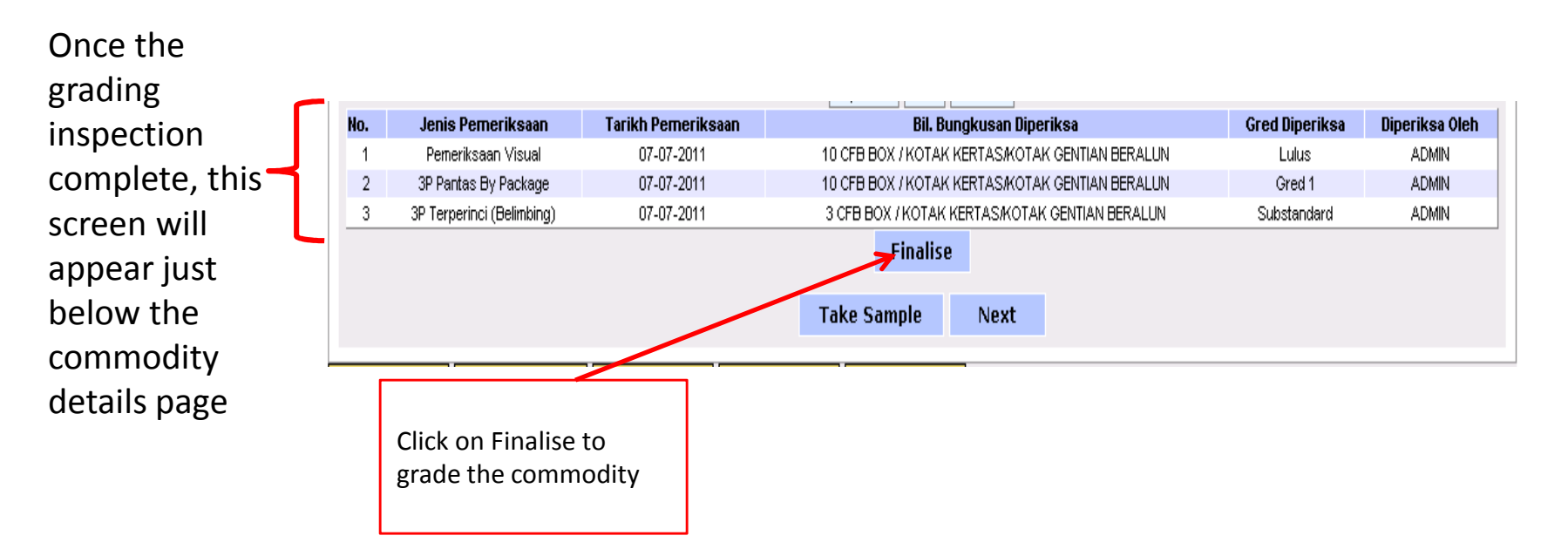

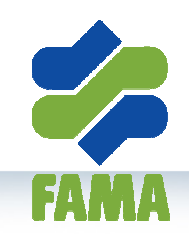

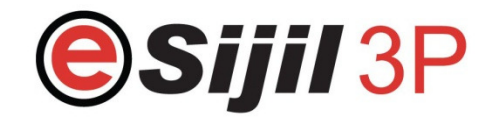

Dagang Net

### **Inspection & Grading**

| Syarikat (S      | Step 1) Kons                                                                                 | ainan (Step 2)                                                     | Komoditi (Step 3               | 3) Po                    | emeriks            | saan (Step 4) Doki                             | men (Step 5)                        | Catitan Status Kerja       |               |
|------------------|----------------------------------------------------------------------------------------------|--------------------------------------------------------------------|--------------------------------|--------------------------|--------------------|------------------------------------------------|-------------------------------------|----------------------------|---------------|
|                  |                                                                                              |                                                                    | Maklı                          | ımat I                   | Komodi             | ti (Commodity Infor                            | nation)                             |                            |               |
|                  | Kate                                                                                         | egori Komoditi (C                                                  | ommodity Category) : E<br>Only | Buah-B<br><b>/ one c</b> | uahan S<br>ategory | egar 💉 * Hanya satu<br>is allowed for one appl | kategori dibenaı<br>cation.         | rkan bagi satu permohonan. |               |
| Senarai          | i Komoditi (Co                                                                               | mmodity List)                                                      |                                |                          |                    |                                                |                                     |                            |               |
| Item No.         | Nama I                                                                                       | Komoditi                                                           | Kategori                       | Saiz                     | Varieti            | Jenis Pemeriksaan                              | Gred Diperil                        | ksa Status Pemeriksaan     | Approval Code |
| 1                | Belimbing (Starfru                                                                           | it)                                                                | Buah-Buahan Segar              | L                        |                    | 3P Terperinci (Belimbing)                      | Substandard                         | complete                   |               |
| 2                | Betik eksotika (Eksotika papaya)                                                             |                                                                    | Buah-Buahan Segar              | XL                       |                    |                                                |                                     | not complete               |               |
| (C               | o. Item (Item No<br>Nama Komod<br>Commodity Nam<br>Keterangan<br>(Description)<br>Kelas Saiz | the system                                                         | n which indica                 |                          | the i              | nspection and                                  | grading co                          | AHTN:0810904020            |               |
| Je               | (Size Class)<br>enis bungkusan<br>(Packaging Type)                                           | / KOTAK KERTAS/KOTAK GENTIAN BERALUN 💌                             |                                |                          |                    | tarif (Tariff Unit)                            | AHTN:KGM                            |                            |               |
| Jum<br>(Total pa | nlah Bungkusan<br>dalam satu lot<br>ackage in one lot)                                       | ungkusan 400 * CB - CFB BOX / KOTAK<br>m satu lot<br>e in one lot) |                                |                          |                    |                                                | Kuantiti Tarif<br>(Tariff Quantity) | 50 * KGM                   |               |
| Quar             | ntity dalam satu<br>bungkusan                                                                | 10 * BJI                                                           |                                |                          |                    | Nila                                           | i unit FOB (RM)<br>(Unit Value FOB) | 50.00 * MYR                |               |
| Jumi             | ah Besar (Total)                                                                             | 4000 BJI Calc                                                      | ulate                          |                          |                    | Ju                                             | mlah nilai (RM)<br>(Total Value)    | 2500.00 MYR Calculate      |               |

19